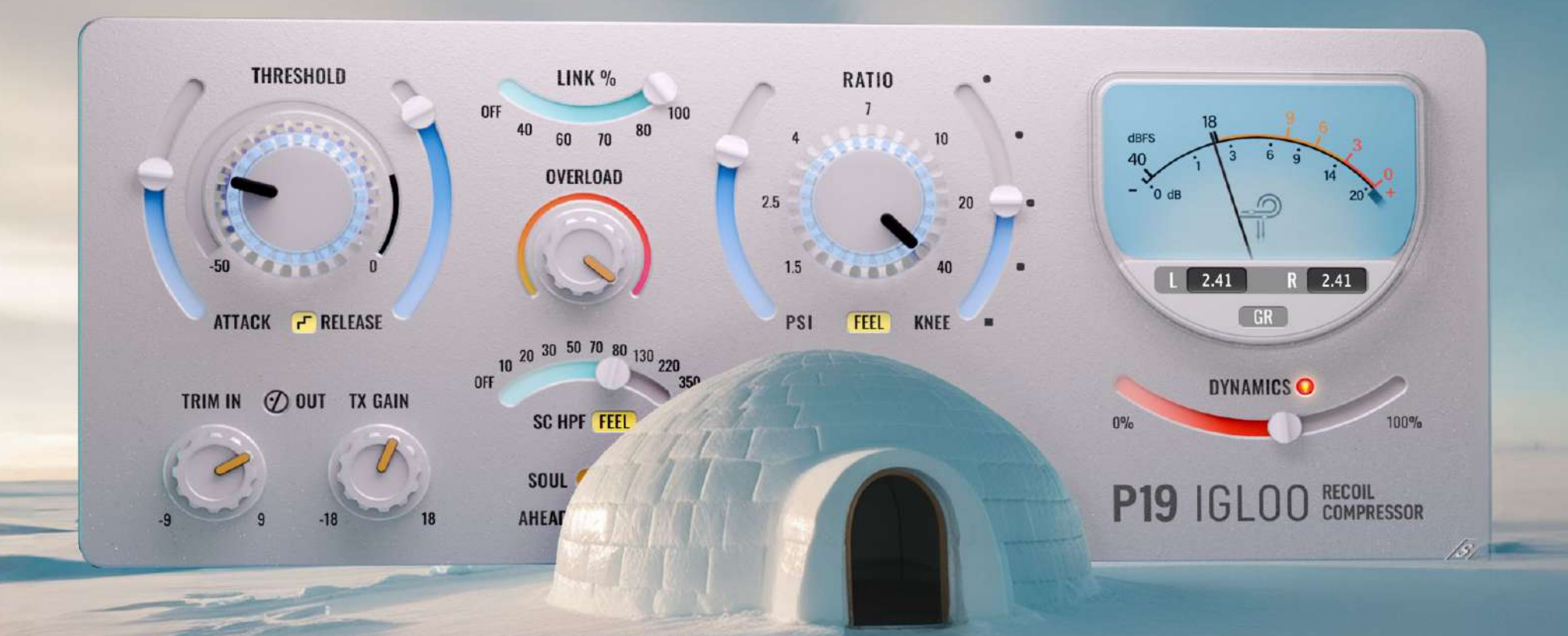

# P19 IGLOO Recoil Compressor

### Preface

At Pulsar Modular, every design is a reflection of my deep appreciation for the natural world and our constant adaptation within it—expressed through both form and sound. The P19 IGLOO recoil compressor draws inspiration from one of nature's most ingenious shelters: the igloo. Built to endure the harshest environments, it represents resilience, efficiency, and precision—qualities that guided the creation of this compressor.

At the heart of P19 IGLOO is the concept of recoil compression, a novel approach that defines its unique sonic signature. As gain reduction increases, the circuit applies a reactive force—a "recoil"—that helps preserve punch and energy. The result is dynamic control with a distinctly analog feel: compressed signals that retain their impact, clarity, and musicality, even under heavy processing.

While our flagship P11 Abyss excels as an RMS compressor—favoring smooth, musical leveling—P19 IGLOO operates as a peak compressor, reacting instantly to transients and bringing a sharper, more immediate contour to dynamic material. The two are designed to complement each other: where Abyss brings depth and warmth, IGLOO delivers precision and presence. Together, they offer a holistic dynamic shaping toolkit, adaptable to any source or production style.

P19 IGLOO was designed to strike a balance between accessibility and depth. Its stepped controls allow for intuitive adjustments, while advanced parameters open doors to precise shaping and bold creative exploration. Though the original vision leaned toward saturated, gritty textures, the final design evolved to include a versatile tonal palette—capable of everything from clean, transparent compression to expansive, character-rich coloration.

Several innovative circuits were developed from the ground up to bring this vision to life. I needed them to produce the spectrum of sounds I already heard in my head. As Michelangelo once said, "The sculpture is already complete within the marble block before I start my work. It is already there; I just have to chisel away the superfluous material."

— Ziad Sidawi Audio Equipment Designer & CEO Pulsar Novation LTD

1

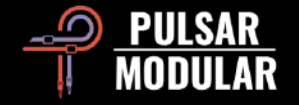

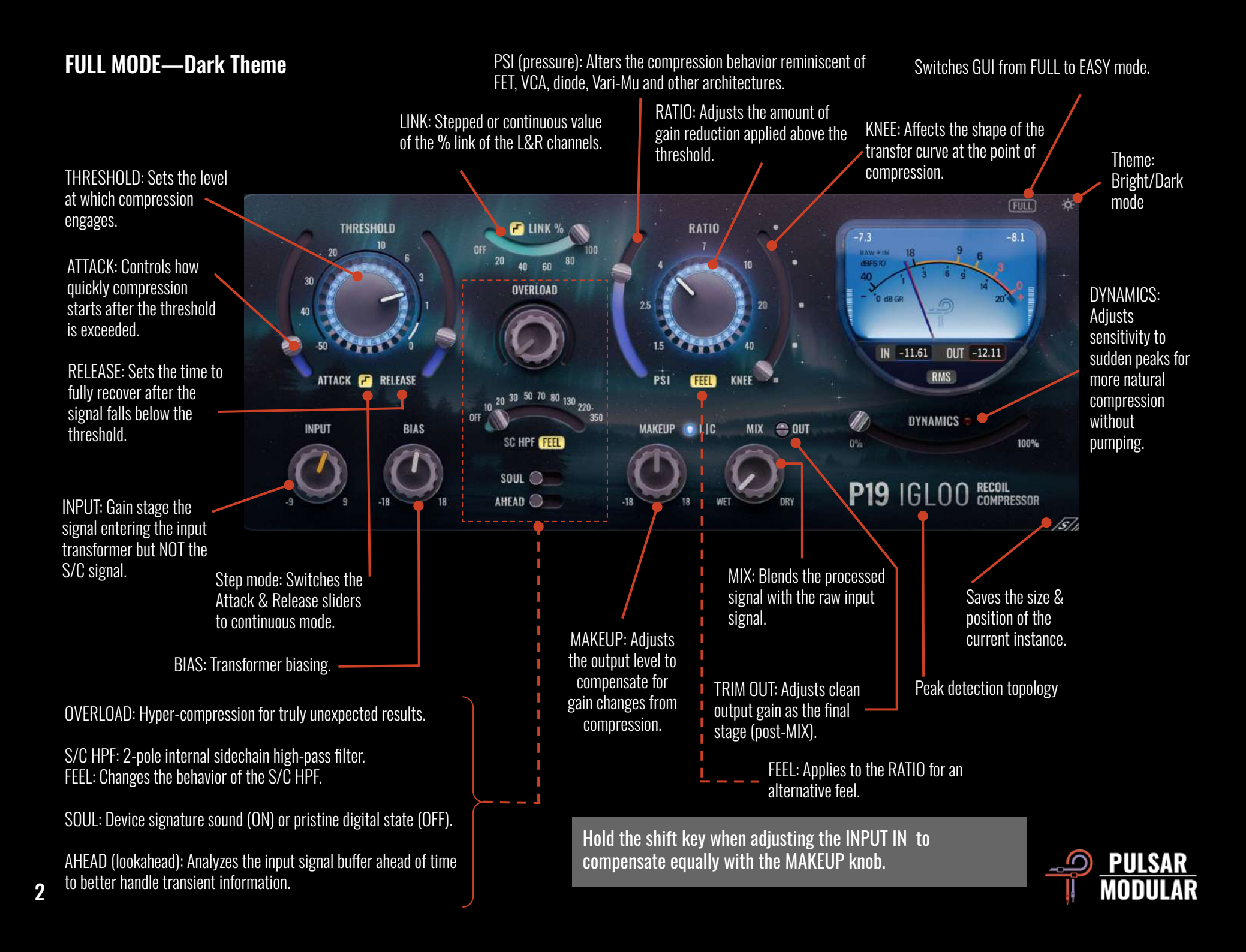

#### EASY MODE—Bright Theme

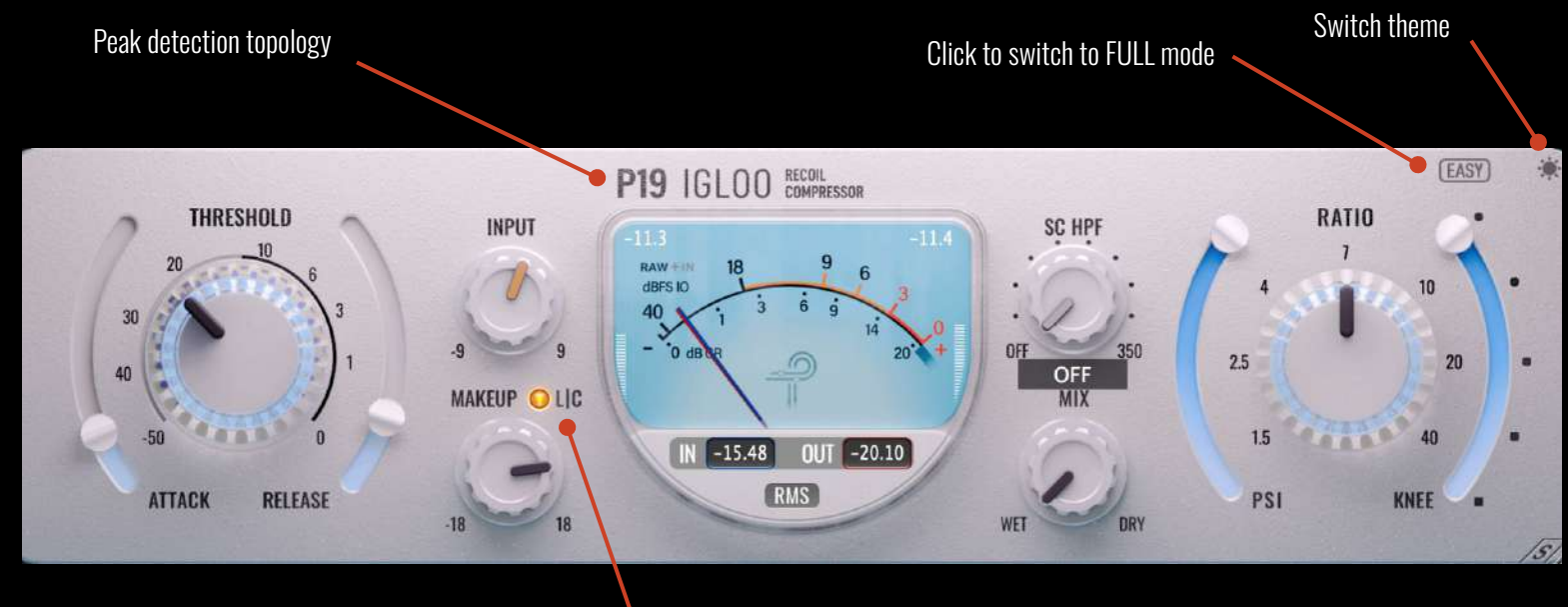

Shows if Limiter or Clipper is active

EASY MODE—Dark Theme

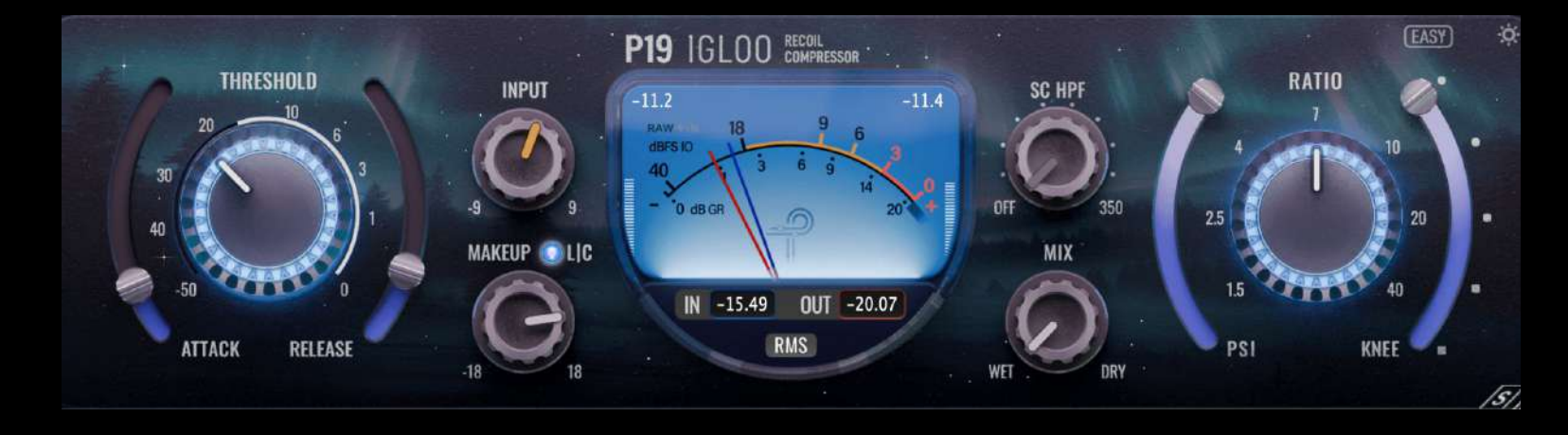

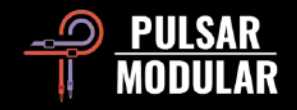

**THRESHOLD**: Defines the signal level at which the compressor begins to reduce gain. The detector circuit is always listening to the sidechain (internal or external).

The internal sidechain signal is made up of the input RAW signal + S/C HPF + Trim IN.

**RATIO**: Sets the amount of compression applied when the input signal exceeds the threshold. A higher ratio increases the compression effect. For example, a ratio of 4:1 means that for every 4 dB above the threshold, the output increases by only 1 dB.

Suggested ratio settings:

- 1.5:1 applies subtle compression for gentle, transparent dynamic control that preserves natural peaks and valleys.
- 2.5:1 applies light/moderate compression for slightly more aggressive but still natural transient control while retaining natural dynamics.
- 4:1 applies medium compression for tighter control, adding punch, subtle tonal changes and loudness.
- 7:1 applies medium/heavy compression, ideal for percussive instruments.
- 10:1 applies heavy compression to aggressively reduce the dynamic range, which may result in reduced clarity and presence if pushed hard.
- 20:1 and 40:1 apply limiting for dramatic effect, creating movement and intense coloration.

FEEL (RATIO): Introduces an alternative rhythmic or dynamic groove to the set ratio.

Compressor parameters often work in tandem. For best results, adjust them in context rather than in isolation. Understanding how attack, release, ratio, knee, and PSI interact will help you shape dynamics more effectively and intuitively.

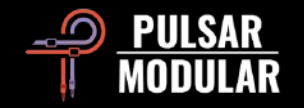

**KNEE**: Controls the shape of the transfer curve, smoothing the transition between uncompressed audio below the threshold and compressed audio above it. A low knee setting creates a "hard knee," resulting in an abrupt transition, while a high knee setting creates a "soft knee," providing a gradual, smooth transition between the uncompressed and compressed states.

**PSI (Psychoacoustic Shaping Index):** A unique circuit first introduced in the P11 Abyss. PSI dynamically shapes the internal behavior of the compression process—subtly altering how energy, transients, and harmonics are preserved or emphasized. It's designed to evoke the *feel* and *tonal vibe* of various compression styles—like VCA, optical, diode bridge, or Vari-Mu. At low PSI values, IGLOO behaves more like a clean, precise VCA-style compressor delivering fast and transparent control with minimal coloration. At higher PSI values, it leans into richer, more colored responses—closer to the saturation, bloom, and harmonic complexity of diode bridge or vari-mu designs. PSI doesn't directly control time constants or saturation knobs—instead, it guides how the compressor *reacts* and *feels* dynamically. It's like adjusting the "attitude" of the compression.

To find the ideal PSI setting, close your eyes and listen. Adjust the knob until the compression and saturation feel just right—let your ears guide you, not the numbers.

**ATTACK**: Controls how quickly the compressor responds and reduces the gain after the input signal exceeds the threshold.

- Fast attack times cause the compressor to react quickly, tightening performances and making sounds feel snappier. This can help control peaks but may reduce the natural energy or introduce distortion. Fast settings often push sounds slightly back in the mix.
- Slow attack times allow the initial transient of the sound to pass through before compression begins. This preserves punch and can make instruments feel bigger and more aggressive. However, it may also lead to less consistent dynamics.

Attack, release, and knee settings work together to define the compressor's "reflex"—how quickly and smoothly it responds to changes in signal dynamics.

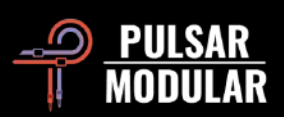

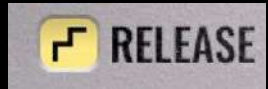

Controls how quickly the compressor stops reducing gain after the signal falls below the threshold. A fast release returns the signal to normal quickly, while a slow release allows the gain to recover more gradually.

- Fast release times sound natural with light compression and can enhance a sense of energy or movement. However, with heavier gain reduction, they may introduce grit, distortion, or pumping artifacts—sometimes desirable, sometimes not—depending on the material.
- Slow release times smooth out dynamics and provide a sense of stability, often helping elements sit further back in a mix. This setting can sound very natural, especially on vocals or pads, but if set too slow, it may cause the sound to feel static or lifeless by restricting movement.

#### Step/Continuous Mode

By default, P19 IGLOO's release operates in stepped mode, offering a fast, repeatable workflow using timing values carefully curated by designer Ziad Sidawi. For more precise control, you can switch to continuous mode, which allows for fine-tuned adjustments to suit the specific dynamics of your track.

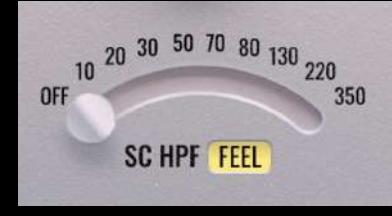

#### SC HPF (Sidechain High-Pass Filter)

Applies a 2-pole high-pass filter to the compressor's sidechain input, preventing low frequencies from triggering gain reduction. This filter *does not* affect the main audio signal—only how the compressor reacts to it. Use SC HPF to avoid unwanted compression caused by bass-heavy content, like kick drums or sub-bass energy.

FEEL (SC HPF): Modifies the sidechain signal, giving an alternative compression response.

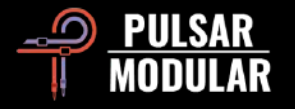

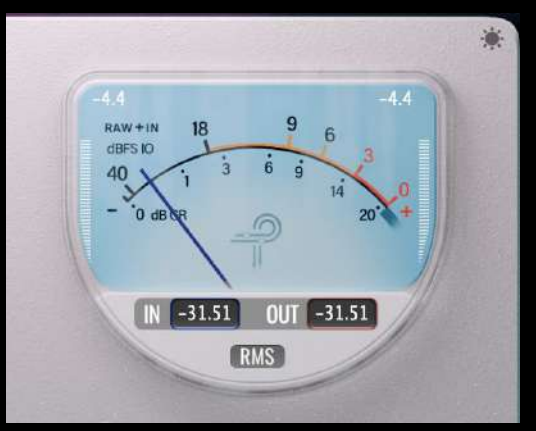

**PEAK Mode:** Shows the average peak levels for the left and right channels using dedicated input and output needles. Numerical peak values are displayed below the meter for precision.

**VU Needles:** Represent RMS (average loudness) levels. The blue needle shows the *raw input signal*, while the red needle indicates the *final output signal* after compression.

**Peak Indicators:** Located on either side of the VU window, these show the *instantaneous peak levels* for the left and right channels, along with a hold value for visual reference.

**RAW** (Black Needle)—Displays in RMS the unprocessed signal level entering the plugin. **RAW+IN** (Black Needle)—Displays in RMS the combined level of the raw signal plus any gain added by the Input dial. This makes it easy to monitor your signal before and after input gain adjustments.

**GR Reading:** The black-colored needle displays the average compression of L&R channels, while the value fields display each channel independently. On the sides, you still see the IN/OUT signal levels with peak hold values.

**DYNAMICS**: Reduces the compressor's responsiveness to sudden volume changes. This causes it to feel less reactive or even "lazy," resulting in smoother and more even compression.

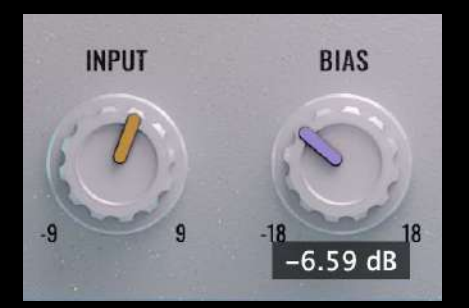

**INPUT:** Controls the gain feeding the input transformer. Lower settings keep the signal cleaner, while higher settings increase harmonic coloration, shaping the tone before compression. This gain does not affect the sidechain signal—it's purely for tone.

**BIAS**: Output transformer biasing for coloration of the signal after compression.

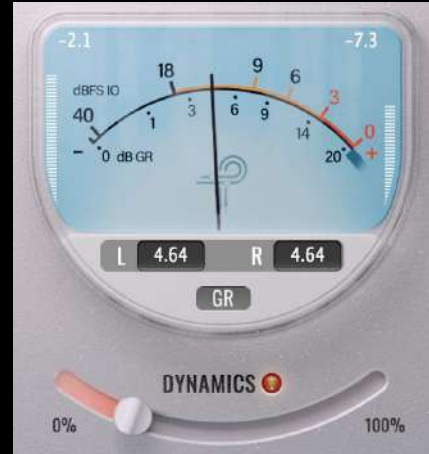

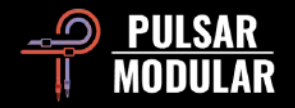

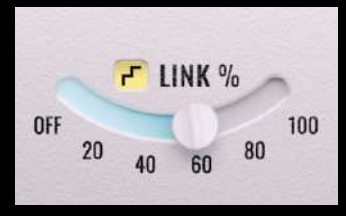

**LINK %:** Determines how similarly the two sides (L/R) are compressed. At 100%, both channels are compressed equally when the signal on either side exceeds the threshold. At 0%, LINK is disengaged and each channel is compressed independently, simulating two mono compressors. Unlinking can enhance stereo width.

Tip: Unlink the channels to allow independent compression of the left and right signals, which can enhance stereo width. Disable stepping to enter a precise unlink percentage.

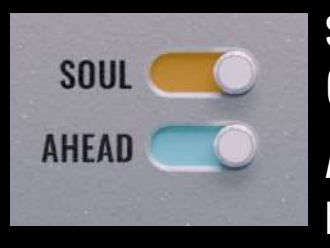

**SOUL:** Toggles between the device's signature analog-inspired sound, delivering a front-to-back depth (ON) or a pristine, digitally clean state (OFF).

**AHEAD:** Introduces lookahead functionality, allowing the compressor to detect the input signal before processing to better manage initial or sudden transients. This feature requires delay compensation.

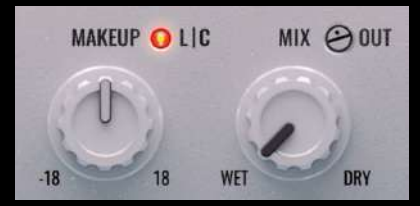

MAKEUP: Adjusts the output level to compensate for gain changes introduced by the compression process and TX IN.

**MIX:** Blends the unprocessed raw DRY signal with the processed WET signal, enabling parallel compression.

**OUT (TRIM):** Gain stage to balance the signal after the Mix knob has blended the dry & wet.

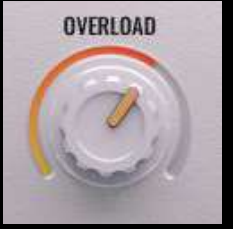

**OVERLOAD:** Drives the compression circuit into hypercompression and hardens the sound.

MAKEUP and OUT are clean digital amplifiers and will not color the signal.

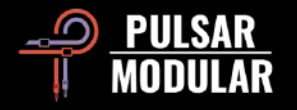

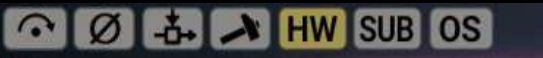

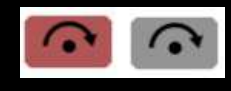

The bypass button allows the unaffected audio signal to flow through without processing.

Default

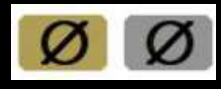

Dry polarity inverts the unaffected dry audio signal.

VINTG VINTG (vintage) mode operates at double the host sample rate, applying smooth filters to the upper frequencies, creating a classic rolled-off character. It intentionally leaves aliasing signals unfiltered, enabling a blend of vintage smoothness with modern inharmonic distortion.

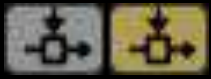

The external sidechain button enables the use of an external source as the signal feeding the compression detector circuit. Consult the documentation for your DAW for external routing options and instructions.

OS Oversampling options allow P19 to optionally OS operate on the saturation, limiter and clipper circuits at double the host sample rate. When OS is off, P19 operates with zero latency at the host sample rate.

INTEL (intelligent) mode operates at double the host sample rate, scanning the full frequency spectrum and attenuating aliasing signals. This advanced filtering heavily depends on the frequency and intensity of the signal.

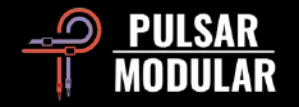

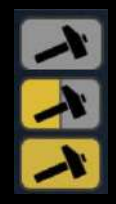

The Hammer circuit functions as a tri-state control with off, half, and full positions. It influences the compression by thickening and flattening the signal, mimicking the action of a traditional hammer.

Default

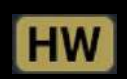

Hardware Crosstalk enhances stereo separation by introducing the natural, inevitable and inherent analog channel bleeding, resulting in a wider, more open, and more cohesive sound.

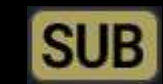

The SUB button bypasses the plugin's internal high-pass filter (HPF), which is fixed at 20 Hz. This prevents the filter from attenuating frequencies below the cutoff, preserving sub-bass content that contributes to deep low-end energy. Use this feature to maintain the powerful bass foundation essential in genres like electronic music, hip-hop, or dubstep.

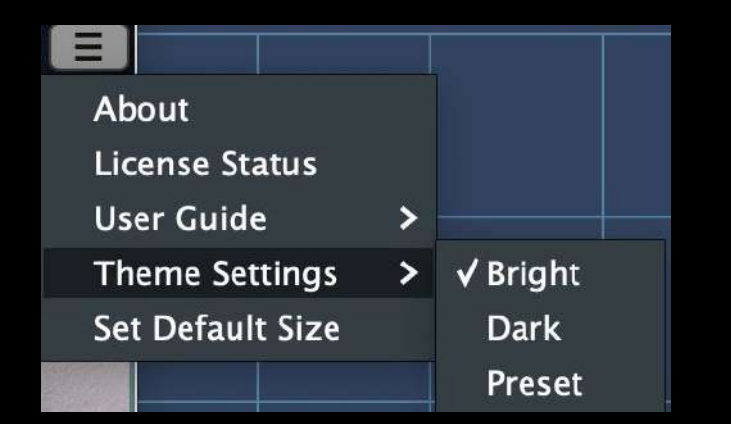

About: Displays the version number and the expiration date.
License Status: Authorize/deauthorize your plugin.
User Guide: Open the user guide.
Set Default Size: This global setting defines the current GUI window size as the default for all new instances.
Theme: Bright and Dark theme is global, while if you choose Preset, then you can

**Theme**: Bright and Dark theme is global, while if you choose Preset, then you can save your preferred theme per preset.

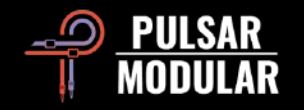

GR 15.6 dB

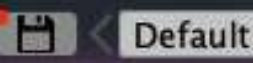

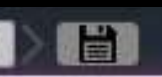

Browse, load and save presets using the Preset Browser. Save over the current preset by clicking the left save icon or create a new preset with the right save icon. A red dot present on the left save icon indicates the preset has been changed. Modified factory presets will be overwritten when updating the software unless the install presets option is deselected. User-created presets with different names than the provided preset names will not be replaced or deleted.

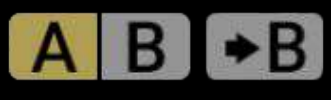

A/B enables temporary storage (not stored within the preset) to facilitate quick comparisons between A and B. Click on the A | B area to alternate between the two (no need to move the mouse). The arrow button allows for copying the active side to the inactive side. Presets can also be loaded into either of the A or B placeholders for comparison.

## LIC

### LMTR THR 0.0 dB RLS 3.0 ms GR 0.0 dB

Igloo features an analog-style brickwall limiter positioned near the end of the signal path, just prior to TRIM OUT.

The limiter prevents the signal from exceeding the THR (threshold) value in dB. Since this is an analog-style limiter, over<u>shoots may occur.</u>

Driving the signal into the limiter produces rich coloration.

THR: Adjusts the threshold ceiling in dB.

RLS: Controls the release time, creating a snappier tone at lower values and a more relaxed response at higher values.

GR: Displays gain reduction metering as numeric values.

### LIC

CLIP THR -1.0 dB (KNEE0.0 GR 15.6 dB

An advanced implementation of the clipper in P44 Magnum is included in P19 Igloo. The clipper's knee can be adjusted from hard to soft.

The Limiter & Clipper circuits run in zero latency when the OS is off.

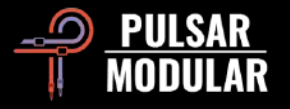

## **Audio Signal Flow**

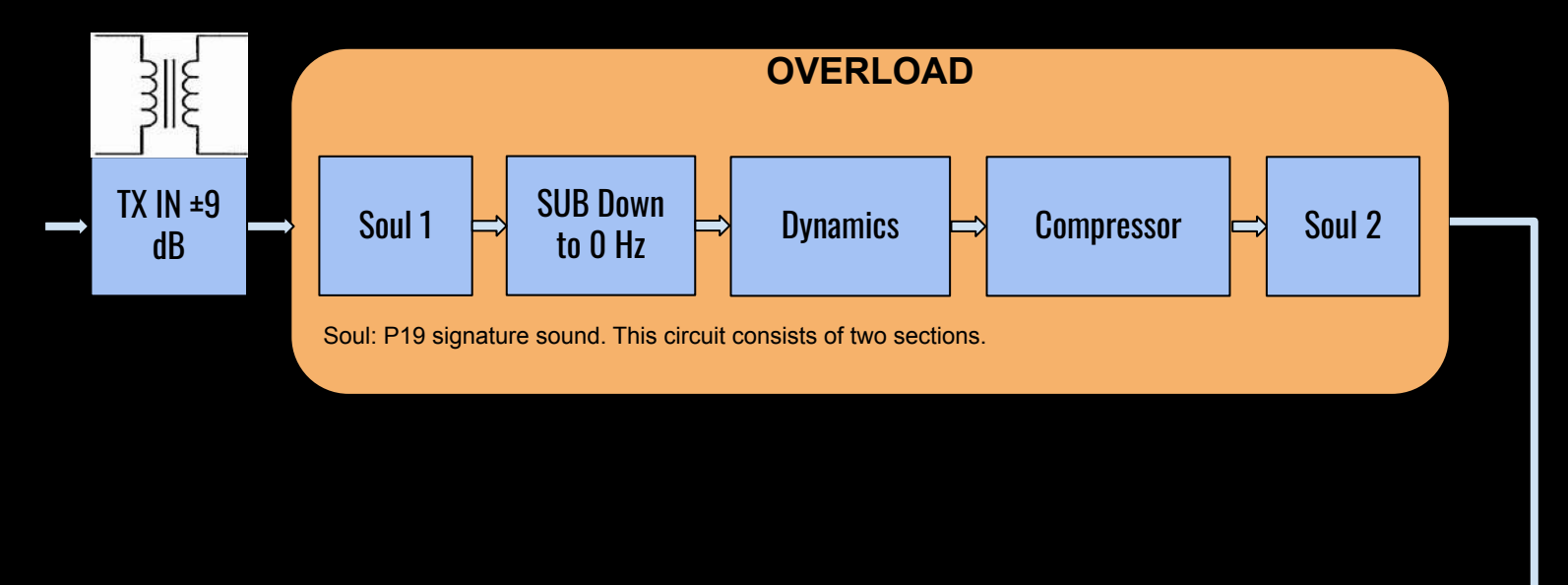

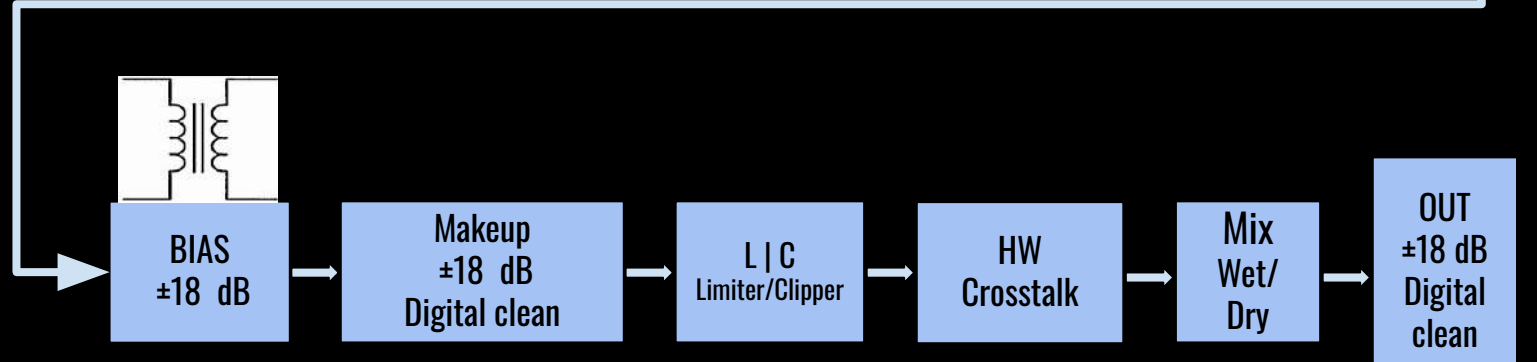

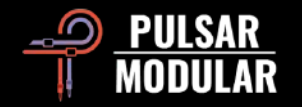

# Tips & Tricks

- Even without using the compressor circuit, you can play around with INPUT, BIAS, MAKEUP and OVERLOAD to get transformer saturation, which is another form of compression. Make sure you use the S/C HPF to keep distortion away from the low end.
- You don't always need to push hard into the input transformer. For a wider, more open stereo image, try backing off the Input level this reduces transformer saturation and preserves spatial detail. Then use the Makeup knob to compensate with clean digital gain. Want even more depth? Try engaging negative BIAS.
- Want to preserve the natural dynamics of a performance—like the subtle nuances in piano? Increase the DYNAMICS slider to reduce compression "breathing" or "pumping." It keeps the compression transparent while letting the performance breathe.
- SOUL, while it delivers front-to-back depth, is not always right for the material at hand, especially now that we work with modern production and sonics.
- Hammer vs. OVERLOAD: think of one thickening while the other is hardening the sound, respectively.
- Working on bass-heavy or low-end-driven music? Enable SUB from the top menu to bypass the internal high-pass filter—letting the full low-end energy pass through untouched.

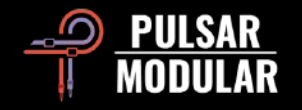

# **Modifier keys**

#### Temporarily bypass a parameter

CTRL+ALT (Windows) or CMD+OPTION (macOS) + Mouseover:

- INPUT (defaults to 0).
- BIAS (defaults to 0).
- S/C HPF (defaults to off).
- LINK % (defaults to 100%).
- OVERLOAD (defaults to 0).
- DYNAMICS (defaults to 0%).

### Cycle between options

Left-Click for forward, Right-Click for backward.

- HAMMER.
- OS VINTG, INTEL.
- L/C OFF, LMTR, CLIP.

#### Gain compensate

SHIFT

• INPUT x MAKEUP.

Enable parameters for automation (Pro Tools only) Control + command + option ( $^+ \# + -$ ) on macOS or CTRL + ALT + START on Windows.

**Fine adjustment of knobs, sliders and other controls** Hold control (^) on macOS or CTRL on Windows, then click and drag. Alternatively, right-click and drag without a key modifier.

#### Return controls to their default state

Press option ( $\neg$ ) on macOS or ALT on Windows and left-click. Alternatively, double-click without a key modifier.

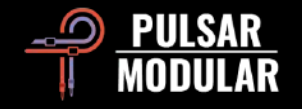

# **Managing Presets**

#### Basics

If the option to install presets is not deselected during installation, the installer will overwrite the factory presets. User created presets will remain unaltered. To safeguard any modifications made to factory presets and preserve them during an update, make sure to deselect the install presets option when running the installer. Also, remember to save your own presets with different names using the "Save as" option located to the right of the preset browser.

#### **Backing Up Presets**

Presets can be backed up and restored using your operating system file manager. Simply perform a copy/paste of either individual preset files or the full presets folder to a backup location of your choosing. The presets folder can be found in the following locations:

#### **For Windows**

'C:\Users\Public\Documents\Pulsar Modular\P19 Igloo\Presets'

#### For macOS

'/Users/Shared/Pulsar Modular/P19 Igloo/Presets'

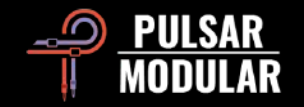

# **Uninstalling P19 IGLO0**

#### For Windows

- VST3: 'C:\Program Files\Common Files\VST3\Pulsar Modular', locate the 'P19 Igloo.vst3' folder and delete it.
- AAX: 'C:\Program Files\Common Files\Avid\Audio\Plug-Ins\Pulsar Modular', locate the 'P19 Igloo.aaxplugin' folder and delete it.
- Shared: 'C:\Users\Public\Documents\Pulsar Modular', locate the 'P19 Igloo' folder and delete it. This folder contains the user guide and presets. If no other folders exist under 'Pulsar Modular', this can be deleted as well.

### For macOS

- AU: '/Library/Audio/Plug-Ins/Components', locate the 'P19 Igloo.component' file and delete it.
- VST3: '/Library/Audio/Plug-Ins/VST3/Pulsar Modular', locate the 'P19 Igloo.vst3' file and delete it.
- AAX: '/Library/Application Support/Avid/Audio/Plug-Ins/Pulsar Modular', locate the 'P19 Igloo.aaxplugin' folder and delete it.
- Shared: '/Users/Shared/Pulsar Modular', locate the 'P19 Igloo' folder and delete it. This folder contains the user guide and presets. If no other folders exist under 'Pulsar Modular', this can be deleted as well.

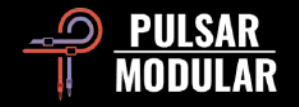

| Plugin Design:        | Ziad Sidawi                                                          |                   |                |              |
|-----------------------|----------------------------------------------------------------------|-------------------|----------------|--------------|
| Plugin Development:   | Pulsar Modular Team                                                  |                   |                |              |
| GUI Development:      | Max Ponomaryov / azzimov GUI design – <u>www.behance.net/azzimov</u> |                   |                |              |
| User Guide (Content): | Kevin Eagles & Ziad Sidawi                                           |                   |                |              |
| User Guide (Layout):  | Hisham Sidawi                                                        |                   |                |              |
| Testers:              | Leo Alvarez                                                          | Clay Blair        | Mátyás Dobány  | Kevin Eagles |
|                       | Gus Granite                                                          | Jean-Marie Horvat | Matthias Klein | Bob Rosa     |
|                       | Niklas Silen                                                         | Brad Smith        | Marc Smith     |              |

Please kindly report any errors or omissions in this user guide to <a href="mailto:psupport@pulsarmodular.com">psupport@pulsarmodular.com</a>

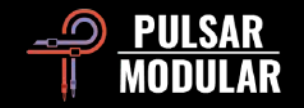

Copyright 2025, Pulsar Novation Ltd. P/N: 45469, Rev. 1.0 Pulsar Modular is a registered trademark of Pulsar Novation Ltd. P19 IGLOO is a plugin name owned by Pulsar Novation Ltd.

#### Restrictions

The USER may not reverse engineer, disassemble, re-sample, create Impulse Response profiles or re-record, decompile, modify, alter in whole or in part PULSAR NOVATION LTD audio plugins for the intent of renting, leasing, distributing, repackaging (whether for profit or not).

AAX and Pro Tools are trademarks of Avid Technology. Names and logos are used with permission. Audio Units is a trademark of Apple, Inc. VST is a trademark of Steinberg Media Technologies GmbH. All other trademarks contained herein are the property of their respective owners.

Pulsar Novation Ltd. Demircikara District, 1419 Street, Ocean City Block B, Floor 4 Muratpaşa, ANTALYA 07100 +90-530-111-4907

www.pulsarmodular.com

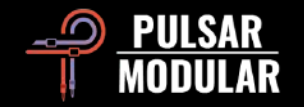